## Scontigo

## Partner Addendum – Mobile Tracker Configuration

## **Enabling Mobile Tracker in a Commercial Account**

Commercial portals must be configured to enable the Mobile Tracker feature. When adding a new account, "Enable Mobile Location Sharing" must be set to "Yes" on the Add New Commercial Subscriber page.

|                                 | Dispate                     | h     |        |           |
|---------------------------------|-----------------------------|-------|--------|-----------|
|                                 | Send Jobs &<br>Messages To: |       | Oriver | 🔘 Vehicle |
| Enable DEX:                     | No                          | O Yes |        |           |
| Enable Mobile Location Sharing: | © №                         | Yes   |        |           |
| Address                         |                             |       |        |           |
| Street Address:                 |                             |       | *      |           |

Existing accounts can be updated by editing the Enabled Solution on the Commercial Subscriber Details page.

| Edit Solution                      |                               |              |                  |            | ×        |
|------------------------------------|-------------------------------|--------------|------------------|------------|----------|
| Select Solution:                   | Standar                       | d - Commerio | cal <sup>*</sup> |            |          |
| Mandatory Modules:                 | Home, Reports, Administration |              |                  |            |          |
| Select Optional Modules:           |                               |              |                  |            |          |
|                                    |                               |              | Default          | Optional   |          |
|                                    | Vehicle                       | 5            | $\checkmark$     |            | <u> </u> |
|                                    | Assets                        |              |                  |            |          |
|                                    | Personnel                     |              | $\checkmark$     |            | -        |
|                                    | Maintenance                   |              | $\checkmark$     |            |          |
|                                    | Messaging                     |              |                  |            | -        |
|                                    |                               |              |                  |            |          |
| Enable DEX:                        | 🖲 No                          | © Yes        |                  |            |          |
| Enable Mobile Location<br>Sharing: | 🔘 No                          | Yes          |                  |            |          |
|                                    |                               |              |                  | ancel save |          |
| i.                                 |                               |              |                  |            |          |

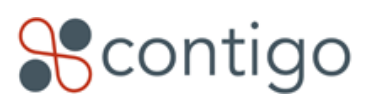

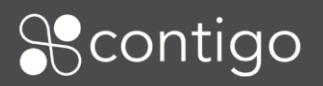

## Mobile Tracker License

In order to enable Mobile Tracking for a GPS Fleet Tracker user, a license must be assigned. This license does two things:

- 1. Allows the Mobile Tracker user to start a location sharing session while logged in to the GPS Fleet Tracker app.
- 2. Allows a Personnel record in the Web Portal to be assigned to the Mobile device, so that they may be viewed in the Web Portal in:
  - Map View
  - Route Log Report
  - Event Details Report

To obtain licenses from Contigo, email <u>support@contigo.com</u> with the number of licenses required. Once they are generated by Contigo, Mobile Tracker Licenses appear in the Partner Portal in the Beacon Manager. Select "Licenses" to view the list.

| Account Man    | ager Incident Handling | Beacon Manager | Reports       | Administration | n            |        |                  |                            |
|----------------|------------------------|----------------|---------------|----------------|--------------|--------|------------------|----------------------------|
| Beacon Manage  | er: License Listings   |                |               |                | Filt         | er By: | All 💌 All        | ▼ go!                      |
| register licen | ses export             |                |               |                | Sho          | ow: Be | acons   Licenses | Terminals                  |
| Showing 1 - 3  | 2 of 32 Licenses       | Page: 1 of 1   |               |                |              |        | Listings per pa  | ge: 5   10   25   50   100 |
| License        | Name                   | Model          | Registered To | Reg Date       | Service Plan | Mon    | Dealer           | Status                     |
| c67aa-f1087    | License 1              | Mobile         | Demo Account  | 04/22/2013     | Mobile Basic |        | Beta Test Portal | Registered [Activated]     |
| c67aa-f1087    | License 2              | Mobile         | Demo Account  | 04/22/2013     | Mobile Basic |        | Beta Test Portal | Registered [Activated]     |
| c67aa-f1087    | -                      | Mobile         | -             | -              | -            |        | Beta Test Portal | Unregistered [Activated]   |

Like Vehicle Beacons, Licenses must be registered to a customer portal. There are several ways to do this:

- 1. Clicking "register licenses" in the Beacon Manager: License Listings view (above).
- 2. Clicking on an individual license and then clicking "[Register]" in the License view.
- 3. Clicking on the Register License link beside the account listed in Account Manager.
- 4. Clicking "register licenses" in Account Manager, on the Commercial Subscriber Details page (shown below):

| < return manage register beacon register | terminals register licenses |
|------------------------------------------|-----------------------------|
|                                          |                             |
| Organization Details [Edit]              | Default Contact             |

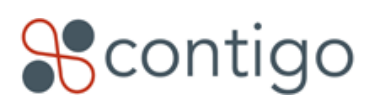

2 of 3

Clicking on the "register licenses" button will bring up the "Register Licenses" page, which looks very similar to the Beacon Registration page. As with normal beacon registration, the dealer and commercial account are selected, as well as the specific licenses to be registered with that account. At present, only one model ("Mobile") may be selected, and there is only one service plan that is applicable ("Mobile Basic").

The example screen below shows four licenses that are available for registration with a commercial account. All four will have the same license identifier (e.g. "C67aa-f1087"). The identifier is unique to the partner/dealer who is issuing the license, and does not identify an individual license. To allow partners/dealers or customers to uniquely identify licenses using their own naming convention, a field is provided.

| Account Manager                          | Incident Handling     | Beacon Manage    | Reports   | Administ             | ration                                                                                                    |
|------------------------------------------|-----------------------|------------------|-----------|----------------------|----------------------------------------------------------------------------------------------------|
| Beacon Manager: Regist                   | er Licenses           |                  |           |                      |                                                                                                    |
| < return to list                         |                       |                  |           |                      |                                                                                                    |
| Register Licenses                        |                       |                  |           |                      |                                                                                                    |
| Fields marked with *                     | are required.         |                  |           |                      |                                                                                                    |
| Dealer:                                  |                       | Beta Test Portal | •         |                      |                                                                                                    |
| Commercial Account: *                    |                       | Demo Account     | •         |                      |                                                                                                    |
| License Model: *                         |                       | Mobile 🔻         |           |                      |                                                                                                    |
| Select licenses to regist                | er to this account: * | License          | Name      |                      |                                                                                                    |
|                                          |                       | C67aa-f1087      | License 1 |                      |                                                                                                    |
|                                          |                       | V C67aa-f1087    | License 2 |                      |                                                                                                    |
|                                          |                       | C67aa-f1087      |           |                      |                                                                                                    |
|                                          |                       | C67aa-f1087      |           |                      |                                                                                                    |
|                                          |                       |                  |           |                      |                                                                                                    |
| Select Service Plan and Add On Features* |                       |                  |           | License Registration |                                                                                                    |
|                                          |                       |                  |           |                      | Note that monthly service fees will start<br>after the license is registered to the<br>subscriber.                           |
| Mobile Basic - CDN                       | \$0/month             |                  |           |                      | NOTE: Enabling any of the additional                                                                                         |
| Basic plan for mobi                      | le tracker            |                  |           |                      | features may incur a one time or monthly<br>service fee. If you are not familiar with<br>these fees, please contact Contigo. |
|                                          |                       |                  |           |                      |                                                                                                    |
|                                          |                       |                  |           |                      |                                                                                                    |

Once the registration is complete, the licenses will appear in the Commercial Account portal, and are available for assignment to Personnel entities. Please refer to the main configuration guide for details about configuring Users and Personnel records for Mobile Tracker.

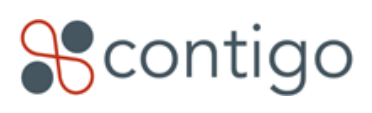

3 of 3